Suma Sumuの使い方 (Let's go) ◇ スマスムをはじめよう // 1 7 6 7 7 7 7 7 7 7 7 7 7 1 1 9 7 7 9 8 9 8 9 8 9 8 Step 1 インターネットに接続可能なパソコンと、 お電話をご準備ください。 (通話はパソコンのイヤホンマイクでも可能で 事前準備 す) Step 2 営業担当より、お客様にお電話します。 ご連絡 ながゆとりをもって暮らせる注文住宅、**アントール**はそん として、価格はちとより、設備や蓮材などの、メ<sup>ロルメーー</sup> ご言葉します。 1000 H - -Step 3 インターネットで「アントール」を検索。 社概要 - アントール 「株式会社アントール」のホームページ こいい木の家を、世代から世代へと住みつないでいくライフスタイルこそ、これからの勝 さわしいものあると与え、地球環境にも優しいまづくりをお約束します。社名、株式 アントールの建築実例一覧 | 家づくりナビ をクリックしてください。 弊社サイトへ 暮らしやすくて、大好きなデザイン。それだけで幸なな毎日に1 二人目の妊娠をきっかけに まづくりを始めたてさん。貫着のお兄様の総介でアントールに出会い、デザインカの高さに0 かってが得たみたち、定時、の時期では、デザインカの気ができましたかいた **アントール** | 家づくりナビ ••••• 「Suma Sumu」ページの Step 4 「接続はこちらをクリック」ボタンを押し、 オンラインルームの「接続ナンバーを発行」 をクリック。 数字を伝える 出向かず、サクッと、きっちりと。 オンライン打ち合わせで、 もっと、矢敗しない家づくり! 次に表示される「4桁の数字」を営業担当 Suma 🛋 Sumu にお伝えください はじめました。 営業担当がお客様のパソコンに接続。 Step 5 「カメラを許可」というボタンが出たら、 それをクリックしてください。 ※ブラウザで「許可」などの表示が出た場合 接続完了 は、それもクリックしてください。

※「belleFace ベルフェイス」は数百社の上場企業で利用されているシステムで、一時的に、その場に限って資料を共有するサービスです。 ログインやインストールは一切不要、安心してご利用いただけます。